# ネットワークとインターネットの設定

Wi-Fiやモバイルネットワーク、データ使用量など、ネットワークや インターネットに関する設定ができます。

#### ネットワークとインターネットの設定

設定できる項目は次のとおりです。

| 項目             | 説明                                                                                 |
|----------------|------------------------------------------------------------------------------------|
| Wi-Fi          | Wi-Fi接続の利用を設定できます。<br>詳しくは「Wi-Fiで接続する」を参照してくだ<br>さい。                               |
| データ使用量         | モバイルデータ通信の使用量を確認したり、<br>使用を制限することができます。                                            |
| 通話設定           | 留守番電話や着信転送などのオプションサー<br>ビスや割込通話サービスなどの設定ができま<br>す。<br>詳しくは「通話の設定をする」を参照してく<br>ださい。 |
| テザリング          | テザリングの利用を設定できます。<br>詳しくは「テザリング機能を利用する」を参<br>照してください。                               |
| 機内モード          | 電源を入れたまま、電波を発する機能をすべ<br>て無効にできます。                                                  |
| モバイルネット<br>ワーク | 優先するネットワークタイプなどを設定します。<br>通信事業者、データローミングについて詳し<br>くは、「海外でご利用になる前に」を参照し<br>てください。   |
| VPN            | VPNの接続先を設定します。                                                                     |

#### VPNを設定する

本機からVPNアクセスを設定するには、ネットワーク管理者から セキュリティに関する情報を得る必要があります。

ネットワークとインターネット画面で VPN 字 🕂 ラ ネッ トワーク管理者の指示に従い設定項目をタップ ラ 内容を設 定 ラ 保存

・あらかじめ画面ロックの解除方法を設定してください。

#### データ使用量の設定

モバイルデータ通信の使用量を確認したり、使用を制限することが できます。

| 1                                                                |      |               |
|------------------------------------------------------------------|------|---------------|
| ホーム画面で 🖮 ラ 🔕                                                     | (設定) | 🔶 スットワークとインター |
| ネット                                                              |      |               |
| Bote Q :<br>接筆 +2 *                                              |      |               |
| ネットワークとインターネッ<br>Wi-FL、データ使用量、テザリング                              |      |               |
| 图 接続<br>Bluetooth                                                |      |               |
| <ul> <li>         ・ サウンド         ・         ・         ・</li></ul> |      |               |
| () 表示<br>画面の明るさ、ホーム画面、文字                                         |      |               |
| ロック画面とセキュリティ<br>ロック画面、指紋認証、位置情報                                  |      |               |
| (図) 便利な機能<br>スマートドクター                                            |      |               |
| <ul> <li>アプリと通知</li> <li>アプリ情報、通知</li> </ul>                     |      |               |
|                                                                  |      |               |

🏁 ネットワークとインターネット画面が表示されます。

# 2

| € : | ネットワークとインターネット                                                 |
|-----|----------------------------------------------------------------|
| 8   | Wi-Fi<br>撮続が許可されていませ - 〇〇<br>ん                                 |
| Ø   | データ使用量 -<br>接続が許可されました -                                       |
| 8   | 通話設定                                                           |
|     | <b>テザリング</b><br>端末のデータ通信をUSD垣由または<br>Wi-Fiアクセスポイントとして共有し<br>ます |
| 63  | 機内モード<br>すべての無線接続(Wi-Fi,<br>Bluetooth, データ)と遺活機<br>能を無効にします    |
| al  | モパイルネットワーク                                                     |
| 03  | VPN<br>仮想プライベートネットワーク (VPN)<br>の時字と時間あします                      |

「データ使用量」

🏁 データ使用量画面が表示されます。

- データ使用量利用時の操作

| モバイルデータを有効にするかどうかを設定する                                                                                                    |
|----------------------------------------------------------------------------------------------------|
| <ul> <li>データ使用量画面で OFF (  表示)</li> <li>OFF / ON をタップするたびに、ON ( ) / OFF ( ) が切り替わります。</li> <li>確認画面が表示されたときは、画面の指示に従って操作してください。</li> </ul> |
| Wi-Fiを使用したデータ使用量を確認する<br>データ使用量画面で ⋮ 🔿 Wi-Fiの使用状況を表示 ( <<br>表示)                                                                           |
| <ul> <li>データ使用量画面に「Wi-Fi」タブが表示されます。「Wi-Fi」タブをタップすると、Wi-Fiを使用したデータ使用量が確認できます。</li> <li>Wi-Fiの使用状況を表示をタップするたびに、表示/非表示が切り替わります。</li> </ul>   |
| モバイルアクセスポイントでのデータ使用を制限す<br>る                                                                                                    |

モバイルデータの使用量を確認する

# 1

ホーム画面で 📟

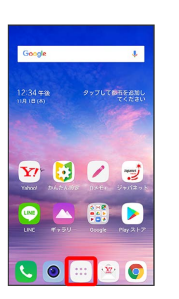

### 2

🖸 (設定)

|                  |                 |                   | Q ()         |
|------------------|-----------------|-------------------|--------------|
| <b>R</b>         | <b>7</b>        | 1<br>1<br>2000    | U4-308-5     |
| <b>\$</b><br>82  | <b>?</b><br>797 | 0×6+              | YouTube      |
| <b>-</b><br>700  | <b>77</b><br>88 | <b>C.</b><br>1835 | <b>1</b>     |
| <b>()</b><br>775 | ▲<br>*+99-      | Yahaat            | <u>у</u> -л, |
| Chorne           | Play 2.1-7      | LINE              | 99/12 9 F    |

### 3

「ネットワークとインターネット」

| BCE |                               | Q 1         |
|-----|-------------------------------|-------------|
|     | 提案                            | +2 •        |
| 8   | ネットワークとインタ<br>Wi-Fi、データ使用量、テt | ーネッ<br>パリング |
|     | 接続<br>Bluetooth               |             |
| 0   | サウンド<br>音量、著信音、通知音            |             |
|     | <b>表示</b><br>画面の明るさ、 ホーム画面    | 、文字         |
| 8   | ロック画面とセキュリ<br>ロック画面、指紋認証、位    | ティ<br>置情報   |
| 0   | <b>便利な機能</b><br>スマートドクター      |             |
| 8   | <b>アプリと通知</b><br>アプリ情報、通知     |             |
|     |                               |             |

🏁 ネットワークとインターネット画面が表示されます。

#### 4

# データ使用量

| 8        | Wi-Fi<br>損続が許可されていませ - 〇〇<br>ん                             |
|----------|------------------------------------------------------------|
| Ø        | データ使用量 -                                                   |
| 2        | 通話設定                                                       |
|          | テザリング<br>端末のデータ通信をUSD採由または<br>WiFiアクセスポイントとして共有し<br>ます     |
| <b>A</b> | 機内モード<br>すべての無線接続(WSFi,<br>Bluetooth, データ)と遠迭機<br>能を無効にします |
|          | モバイルネットワーク                                                 |
| 5        | VPN<br>仮想プライベートネットワーク (VPN)<br>の設定と管理をします                  |

集計期間の隣の数値/下のグラフを確認

| ← データŧ                                          | お用量                                             | 1                                              |
|-------------------------------------------------|-------------------------------------------------|------------------------------------------------|
| ON                                              |                                                 |                                                |
| モバイル                                            | データ通信の                                          | 制限設 🕥                                          |
| 10月4日                                           | ~11月1日                                          | Childh MB                                      |
| 2.0                                             |                                                 |                                                |
|                                                 |                                                 |                                                |
|                                                 |                                                 |                                                |
| 10740                                           | 10/110                                          | 11,810                                         |
| 1014日<br>表示され・                                  | 10010日<br>るデータ使用                                | 11A10<br>量は端末で                                 |
| 1014日<br>表示され・<br>計測され。<br>体用量と1                | 100110<br>るデータ使用<br>た値です。実                      | 量は端末で際のデータがありま                                 |
| NIT40<br>表示され・<br>計測され。<br>使用量と<br>す。お支         | 1001100<br>るデータ使用<br>た値です。実<br>は異なる場合<br>仏期間と一致 | 11810<br>量は端末で<br>がありま<br>するように                |
| NIT4日<br>表示され、<br>計測され、<br>使用量と<br>日付を取<br>日付を取 | 100100<br>るデータ使用<br>実合<br>なる場面と一致<br>定してくださ     | 11410<br>量は端末で<br>際のデータ<br>がありま<br>するように<br>い。 |

🏁 モバイルデータの使用量を確認できます。

アプリごとのデータ使用量を確認する

#### 1

ホーム画面で 📟

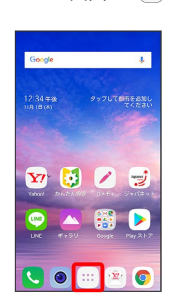

#### 2

🗿 (設定)

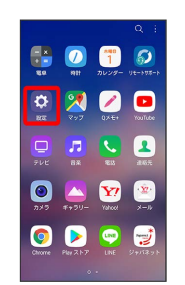

#### 3

ネットワークとインターネット

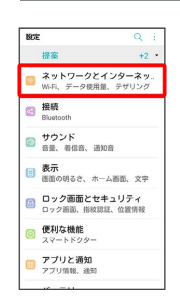

🏁 ネットワークとインターネット画面が表示されます。

#### 4

| 4        | ネットワークとインターネット                                                |
|----------|---------------------------------------------------------------|
| 8        | Wi-Fi<br>損税が許可されていませ - 〇<br>ん                                 |
| Ø        | データ使用量<br>接続が許可されました                                          |
| 9.       | 通話設定                                                          |
| 0        | <b>テザリング</b><br>端末のデーク通信をUSD経由または<br>WiFiアクセスポイントとして共有し<br>ます |
| <b>B</b> | 機内モード<br>すべての無線接続(Ws-Fi,<br>Bluetooth, データ)と遠応機<br>能を無効にします   |
| a        | モパイルネットワーク                                                    |
| 0-       | VPN<br>仮想ブライベートネットワーク (VPN<br>の設定と登録をします                      |

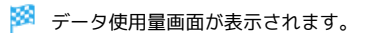

アプリ名をタップ

| ÷  | データ使用量          |                  |
|----|-----------------|------------------|
| ON |                 |                  |
| •  | Google Play ストア | iii iii MB       |
|    | Google Play開発者サ | MB               |
| 0  | かんたん設定          | L III MB         |
| G  | Google          | M8               |
| ٥  | ConfigUpdater   | International MB |
| •  | Android OS      | IIII MB          |
|    | YouTube         | MB               |
|    | Yimobile メール    | MB               |

🏁 アプリごとのデータの使用量が表示されます。

データ使用量をリセットする日を設定する

#### 1

ホーム画面で ።

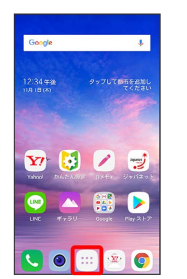

#### 2

🗿 (設定)

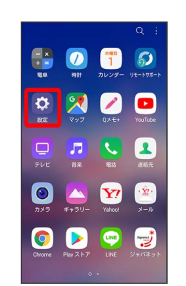

#### 3

ネットワークとインターネット

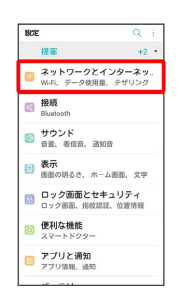

🏁 ネットワークとインターネット画面が表示されます。

### 4

| WiFi<br>振然が許可されていませ - C<br>た     データ使用量<br>振然が許可されました - |
|---------------------------------------------------------|
| データ使用量<br>接続が許可されました                                    |
|                                                         |
| 🙁 通話設定                                                  |

HOT 2014 7 FOL CARD
 TOT 2014 7 FOL CARD
 TOT 2014 7 FOL CARD
 TOT 2014 7 FOL
 TOT 2014 7 FOL
 TOT 2014 7 FOL
 TOT 2014 7 FOL
 TOT 2014 7 FOL
 TOT 2014 7 FOL
 TOT 2014 7 FOL
 TOT 2014 7 FOL
 TOT 2014 7 FOL
 TOT 2014 7 FOL
 TOT 2014 7 FOL
 TOT 2014 7 FOL
 TOT 2014 7 FOL
 TOT 2014 7 FOL
 TOT 2014 7 FOL
 TOT 2014 7 FOL
 TOT 2014 7 FOL
 TOT 2014 7 FOL
 TOT 2014 7 FOL
 TOT 2014 7 FOL
 TOT 2014 7 FOL
 TOT 2014 7 FOL
 TOT 2014 7 FOL
 TOT 2014 7 FOL
 TOT 2014 7 FOL
 TOT 2014 7 FOL
 TOT 2014 7 FOL
 TOT 2014 7 FOL
 TOT 2014 7 FOL
 TOT 2014 7 FOL
 TOT 2014 7 FOL
 TOT 2014 7 FOL
 TOT 2014 7 FOL
 TOT 2014 7 FOL
 TOT 2014 7 FOL
 TOT 2014 7 FOL
 TOT 2014 7 FOL
 TOT 2014 7 FOL
 TOT 2014 7 FOL
 TOT 2014 7 FOL
 TOT 2014 7 FOL
 TOT 2014 7 FOL
 TOT 2014 7 FOL
 TOT 2014 7 FOL
 TOT 2014 7 FOL
 TOT 2014 7 FOL
 TOT 2014 7 FOL
 TOT 2014 7 FOL
 TOT 2014 7 FOL
 TOT 2014 7 FOL
 TOT 2014 7 FOL
 TOT 2014 7 FOL
 TOT 2014 7 FOL
 TOT 2014 7 FOL
 TOT 2014 7 FOL
 TOT 2014 7 FOL
 TOT 2014 7 FOL
 TOT 2014 7 FOL
 TOT 2014 7 FOL
 TOT 2014 7 FOL
 TOT 2014 7 FOL
 TOT 2014 7 FOL
 TOT 2014 7 FOL
 TOT 2014 7 FOL
 TOT 2014 7 FOL
 TOT 2014 7 FOL
 TOT 2014 7 FOL
 TOT 2014 7 FOL
 TOT 2014 7 FOL
 TOT 2014 7 FOL
 TOT 2014 7 FOL
 TOT 2014 7 FOL
 TOT 2014 7 FOL
 TOT 2014 7 FOL
 TOT 2014 7 FOL
 TOT 2014 7 FOL
 TOT 2014 7 FOL
 TOT 2014 7 FOL
 TOT 2014 7 FOL
 TOT 2014 7 FOL
 TOT 2014 7 FOL
 TOT 2014 7 FOL
 TOT 2014 7 FOL
 TOT 2014 7 FOL
 TOT 2014 7 FOL
 TOT 2014 7 FOL
 TOT 2014 7 FOL
 TOT 2014 7 FOL
 TOT 2014 7 FOL
 TOT 2014 7 FOL
 TOT 2014 7 FOL
 TOT 2014 7 FOL
 TOT 2014 7 FOL
 TOT 2014 7 FOL
 TOT 2014 7 FOL
 TOT 2014 7 FOL
 TOT 2014 7 FOL
 TOT 2014 7 FOL
 TOT 2014 7 FOL
 TOT 2014 7 FOL
 TOT 2014 7 FOL
 TOT 2014 7 FOL
 TOT 2014 7 FOL
 TOT 2014

\_\_\_\_\_

#### 期間をタップ

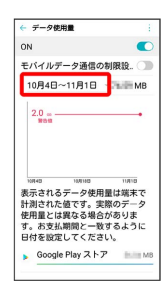

# 6

#### 「データ使用期間の変更」

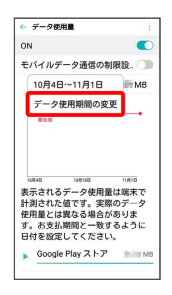

# 7

毎月のリセット日を設定 ラ 設定

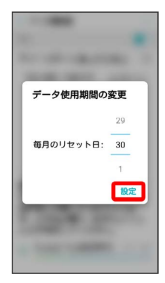

🏁 リセットする日の設定が完了します。

#### データ使用量が増加したときに警告する容 量を設定する

# 1

ホーム画面で ።

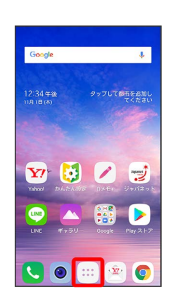

# 2

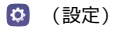

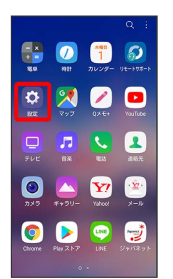

# 3

ネットワークとインターネット

| RCE |                            | Q :                   |
|-----|----------------------------|-----------------------|
|     | 提案                         | +2 •                  |
| 8   | ネットワークとイン<br>Wi-Fi、データ使用量、 | <b>/ターネッ</b><br>テザリング |
|     | 接続<br>Bluetooth            |                       |
| 0   | サウンド<br>音量、著信音、通知音         |                       |
| •   | <b>表示</b><br>画面の明るさ、ホームM   | 5匹、文字                 |
| 8   | ロック画面とセキュ<br>ロック画面、指紋認証、   | リティ<br>位置情報           |
| 0   | 便利な機能<br>スマートドクター          |                       |
|     | <b>アプリと通知</b><br>アプリ情報、通知  |                       |
|     |                            |                       |

🏁 ネットワークとインターネット画面が表示されます。

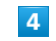

「データ使用量」

| 6  | ネットワークとインターネット                                            |
|----|-----------------------------------------------------------|
| 8  | Wi-Fi<br>接続が許可されていませ - 〇〇<br>ん                            |
| Ø  | データ使用量<br>接続が許可されました                                      |
| ۹. | 通話設定                                                      |
|    | テザリング<br>端末のデータ通信をUSB経由または<br>WiFiアクセスポイントとして共有し<br>ます    |
| 63 | 機内モード<br>すべての無限接続(WsFi,<br>Bluetoth, データ)と遺話機<br>能を無効にします |
| al | モバイルネットワーク                                                |
| 07 | VPN<br>仮想ブライベートネットワーク (VPN)<br>の設定と管理をします                 |

グラフ上の横棒 (赤色)の右端を上下にドラッグ

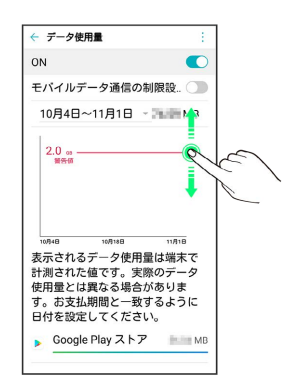

#### 🏁 データ警告の容量の設定が完了します。

・データ使用量は目安です。実際の使用量とは異なる場合があります。

モバイルデータ使用量の上限を設定する

#### 1

ホーム画面で 📟

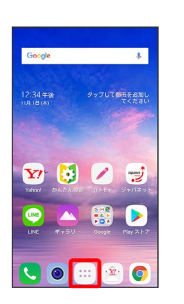

#### 2

🗿 (設定)

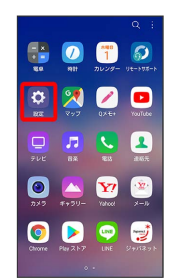

#### 3

「ネットワークとインターネット」

| BCE |                            | Q (                      |
|-----|----------------------------|--------------------------|
|     | 提案                         | +2 •                     |
| 8   | ネットワークとイン<br>Wi-Fi、データ使用量、 | <b>/ターネッ.</b> .<br>テザリング |
|     | 接続<br>Bluetooth            |                          |
| 0   | サウンド<br>音量、着信音、通知音         |                          |
| 8   | <b>表示</b><br>画面の明るさ、ホーム    | 5百、文字                    |
| 8   | ロック画面とセキュ<br>ロック画面、指紋認証、   | リティ<br>位置情報              |
| 0   | 便利な機能<br>スマートドクター          |                          |
| 8   | <b>アプリと通知</b><br>アプリ情報、通知  |                          |
|     |                            |                          |

🏁 ネットワークとインターネット画面が表示されます。

#### 4

| (デ  | ータ使用量                                                             |
|-----|-------------------------------------------------------------------|
| € 3 | ネットワークとインターネット                                                    |
| 8   | Wi-Fi<br>撮感が許可されていませ - 〇〇<br>ん                                    |
| Ø   | データ使用量<br>接続が許可されました -                                            |
| 8   | 通话設定                                                              |
| •   | <b>テザリング</b><br>端末のデータ通信をUSB経由または<br>Wi-FIアクセスポイントとして共有し<br>ます    |
| 63  | <b>機内モード</b><br>すべての無線接続(WsFi,<br>Bluetooth, データ)と遠话機<br>能を無効にします |
|     | モバイルネットワーク                                                        |

VPN 仮想ブライベートネットワーク (VPN) の設定と管理をします

| モバイルデータ通信の制限設                              | 定 ( 🧲 | )表示) |  |
|--------------------------------------------|-------|------|--|
| ← データ使用書 :                                 |       |      |  |
| ON C                                       |       |      |  |
| モバイルデータ通信の制限設 🕥                            |       |      |  |
| 10月4日~11月1日 MB                             |       |      |  |
| 2.0                                        |       |      |  |
| Ninea Infinita Infinita<br>表示されるデータ使用量は端末で |       |      |  |
| 計測された値です。実際のデータ<br>使用量とは異なる場合がありま          |       |      |  |
| す。お支払期間と一致するように<br>日付を設定してください。            |       |      |  |
| Soogle Play ストア Minim M8                   |       |      |  |
|                                            |       |      |  |

·確認画面が表示されたときは、画面に従って操作してください。

## 6

グラフ上の横棒 (オレンジ色)の右端を上下にドラッグ

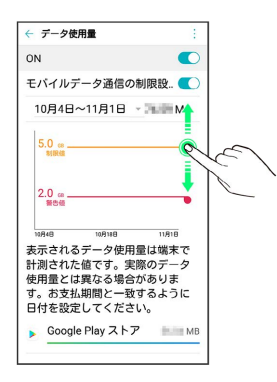

🏁 データ使用の上限値の設定が完了します。

#### バックグラウンドのモバイルデータ通信を 制限する

# 1

ホーム画面で 📰

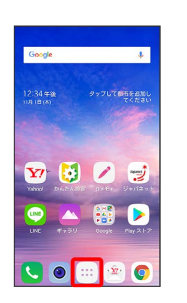

## 2

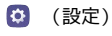

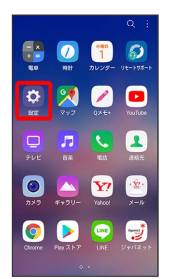

# 3

ネットワークとインターネット

| RCE | Q                                  | ÷      |
|-----|------------------------------------|--------|
|     | 提案 +3                              | •      |
| 8   | ネットワークとインターネッ<br>WFFI、データ使用量、テザリン? | y<br>7 |
|     | 接続<br>Bluetooth                    |        |
| 0   | サウンド<br>音量、著信音、通知音                 |        |
|     | 表示<br>画面の明るさ、ホーム画面、文明              | 2      |
| 8   | ロック画面とセキュリティ<br>ロック画面、指紋認証、位置情報    |        |
| 0   | 便利な機能<br>スマートドクター                  |        |
| 8   | アプリと通知<br>アプリ情報、通知                 |        |
|     |                                    |        |

🏁 ネットワークとインターネット画面が表示されます。

# 4

〔データ使用量〕

| ÷.       | ネットワークとインターネット                                             |
|----------|------------------------------------------------------------|
| 8        | Wi-Fi<br>接続が許可されていませ - 〇〇<br>ん                             |
| Ø        | データ使用量<br>接続が許可されました -                                     |
| 8        | 通話設定                                                       |
|          | テザリング<br>端末のデーク通信をUSD経由または<br>WiFiアクセスポイントとして共有し<br>ます     |
| <b>A</b> | 機内モード<br>すべての無線接続(Ws-Fi,<br>Bluetooth、データ)と進防機<br>能を無効にします |
| al       | モバイルネットワーク                                                 |
| 0-       | VPN<br>仮想ブライベートネットワーク (VPN)<br>の設定と登録をします                  |

制限したいアプリ名をタップ

| •   | Google Play ストア | ii iii MB |
|-----|-----------------|-----------|
|     | Google Play開発者サ | MB        |
| 0   | かんたん設定          | I II MB   |
| G   | Google          | IIIII M8  |
| ٠   | ConfigUpdater   | M8        |
| ٢   | Android OS      | INTERNO   |
| •   | YouTube         | MB        |
| .9. | Ylmobile メール    | MB        |

| ( ● 表示)     ( ● 表示)     ( ● 表示)     ( ● 表示)     ( ● 表示)     ( ● 表示)     ( ● 表示)     ( ● 表示)     ( ● 表示)     ( ● 人ののののののののののののののののののののののののののののののの                                                                                                    |                                                   |               |     |     |  |
|----------------------------------------------------------------------------------------------------|---------------------------------------------------|---------------|-----|-----|--|
| ◆ アフリーク想知道<br>③ Google ①<br>DR月4-11月1日 ●<br>合計程画 ■ HA<br>アメアグラウンド ■ HA<br>FX-クグラウンドラーシャント ■ HA<br>FX-クジークジンドラーシャント ■<br>Fallet Halls CLart ア<br>- アータビート制版のはデータ ①                                                                                                    | バックグラ                                             | ウンドデー         | ୨ ( | 表示) |  |
| © Coope ○<br>10月4日~11月<br>○<br>合行者<br>コオ アグランド<br>マオ アグランド<br>マチクタランド<br>下クタフランド<br>日間の後しまず<br>アージを一「日間の時にデータ<br>○<br>アージを一「日間の時にデータ<br>○<br>アージを一「日間の時にデータ<br>○<br>アージを一「日間の時にデータ<br>○                                                                                                    | ← アブリデータ使用量                                       |               |     |     |  |
| 10月4日~11月1日 -<br>合計号量 ● 10<br>フォアグラウンド ● 10<br>1/3/2グラクンド ● 10<br>ビバクゲークからパックラウン ● 10<br>データモルドロメントはデー<br>データモルドロメント ● 10<br>データモルドロメント ● 10<br>・ 10<br>・ | G Google                                          | 0             |     |     |  |
| 合特容量 ● 40<br>フォアグラウンド ● 40<br>バックグラウンド ● 40<br>マバメデータのいたクジラン ●<br>予容性や特徴でします<br>データビー(+■回知時にデータ ●)                                                                                                    | 10月4日~11月1日                                       | -             |     |     |  |
| フォアグランド 100<br>1K2ククランドーター<br>サイバタークランドテーター<br>サイバタークロンドアクター<br>アークモルト朝政のは、データー<br>アークセルト朝政のは、データー                                                                                                    | 合計容量                                              | Infel MB      |     |     |  |
| <b>バッククラウンドデータ</b><br>モイバルテータのバッククラウン<br>電子を取りためのに、データ<br>データモデー(電影の時に、データ<br>フリンはた時にします)                                                                                                    | フォアクラウンド<br>バックグラウンド                              | MB MB         |     |     |  |
| データ使用制度なし<br>データセーバー単調の時にデータ<br>つ<br>アシロスを行の点。<br>デ                                                                                                    | <b>バックグラウンドデータ</b><br>モバイルデータのバックグラ<br>ド通信を有効にします | ov <b>(</b> ) |     |     |  |
|                                                                                                    | <b>データ使用制限なし</b><br>データセーバー機能ON時にテ<br>アクセスを許可します  | -9            |     |     |  |
|                                                                                                    |                                                   |               |     |     |  |
|                                                                                                    |                                                   |               |     |     |  |
|                                                                                                    |                                                   |               |     |     |  |
|                                                                                                    |                                                   |               |     |     |  |

🏁 バックグラウンド通信の制限の設定が完了します。